## Determining Data Quality – Timeliness using Clarity HMIS Reports

1. Open the Reports tab from the Clarity Reports Menu button.

|     |         |          |            | 2 |  | <b>Cory De</b><br>Kitsap R | e <b>renburger,</b><br>escue Mission 🛩 | CD |
|-----|---------|----------|------------|---|--|----------------------------|----------------------------------------|----|
|     |         | c1-13    |            |   |  |                            | E CASELOAD                             |    |
| -   | REPORTS | CALENDAR | ATTENDANCE |   |  |                            |                                        |    |
| e F |         |          |            |   |  |                            |                                        |    |

2. Open the [HUDX-227] Annual Performance Report [Oct 2018] by selecting "Run"

| Hou | sing                                            |               | 3 report(s) 🗸        |
|-----|-------------------------------------------------|---------------|----------------------|
| HUD | Reports                                         |               | 6 report(s) 🗸        |
|     | [HUDX-111] HUD CSV / XML Program Data Export    | RUN RUN       | MORE INFO V          |
|     | [HUDX-222] Homeless TAY                         | 🖲 RUN   🔁 SCH | IEDULE   MORE INFO ~ |
|     | [HUDX-224] PATH Annual Report [2018]            | ● RUN   🗒 SCH | IEDULE               |
|     | [HUDX-225] HMIS Data Quality Report             | ● RUN   🖻 SCH | IEDULE   MORE INFO ~ |
|     | [HUDX-227] Annual Performance Report [Oct 2018] | ⊙ RUN   🗒 SCH | IEDULE   MORE INFO ~ |
|     |                                                 |               |                      |

- 3. Choose the following options for the selection fields
  - CoC Filter Category = Agencies in CoC CoC = Washington Balance of State CoC Program Types = (select desired intervention type(s) Program Status = Active Programs Programs = (select desired program(s)) Apply Client Location Filter = No Funding Criteria = Not Based on Funding Source
  - Report Date Range = Set Date Range
  - Report Output Format = your choice (Web Output allows drilling down)

## 4. Obtain Timeliness for Number of Project Start Records

## On the HUD Annual Performance Report find Q6e. Data Quality: Timeliness

| <b>Q6e. Data Quality: Timeliness</b><br>Program Applicability: All Projects |                                 |                                |  |
|-----------------------------------------------------------------------------|---------------------------------|--------------------------------|--|
| Time for Record Entry                                                       | Number of Project Start Records | Number of Project Exit Records |  |
| 0 days                                                                      | 8                               | 5                              |  |
| 1-3 days                                                                    | 17                              | 17                             |  |
| 4-6 days                                                                    | 6                               | 7                              |  |
| 7-10 days                                                                   | 4                               | 0                              |  |
| 11+ days                                                                    | 0                               | 3                              |  |

Use the following calculations to determine Timeliness

 $Project \ Start \ Timeliness = \frac{Sum \ of \ Project \ Start \ Records(0 \ days, 1 - 3 \ days, 4 - 6 \ days)}{Sum \ All \ Project \ Start \ Records}$ 

Project Exit Timeliness =  $\frac{Sum \ of \ Project \ Exit \ Records(0 \ days, 1 - 3 \ days, 4 - 6 \ days)}{Sum \ All \ Project \ Exit \ Records}$